# 6. GETTING STARTED WITH ONLINE DISCUSSIONS

Other Moodle guides can be found under 'Information / IT Support / IT Information' on the main menu, then under 'Using Moodle'.

## 6.1 Identifying Discussion Forums

Once you have logged into Moodle and entered your course's Moodle site, you will see different topic areas and many different options. All discussion areas are represented by the image; you can see clusters of these in the screenshot below, from an actual Moodle site (see number 1). To add a message to an online discussion, you must first click on the relevant title of the discussion area. Discussion forums are typically named after a particular exercise that appears in your study guide, or are else clearly linked to particular lessons.

In the screenshot below you can see the menu option "This course" (see number 2). Selecting this will allow you to choose the option "Forums" which will take you to a list of *all* discussion forums used in that course.

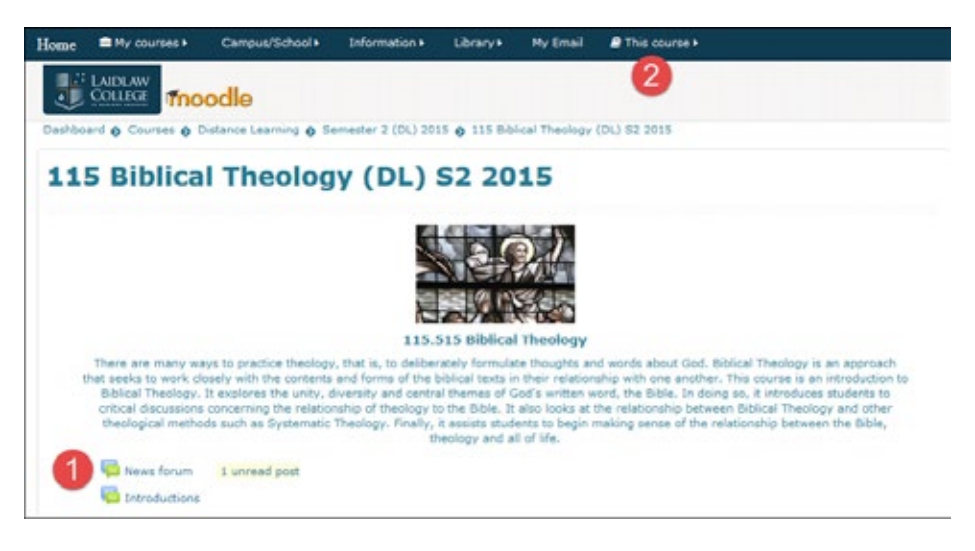

## 6.2 Reading Discussion Threads

A discussion 'thread' is a separate line of messages within a discussion forum. In the example below, you can see that there are many threads in the discussion forum. Moodle helpfully tells you how many replies there are in each thread, and informs you as to who posted the latest message and when.

|                                                                                                    | iry society                                                                                                    |                                                       |                                                                        |                                                                                                    |
|----------------------------------------------------------------------------------------------------|----------------------------------------------------------------------------------------------------|-------------------------------------------------------|------------------------------------------------------------------------|----------------------------------------------------------------------------------------------------|
| Compulsory, 200 words, due at the end of week 4.                                                                                                    |                                                                                                    |                                                       |                                                                        |                                                                                                    |
| Within 7 calendar days of your initial posting you                                                                                                    | must follow it up with at least or                                                                             | ne response t                                         | e another student                                                      | of at least 50 words.                                                                                                    |
| In the Powerpoint presentation on Renaissance art, per<br>the shift towards doing art from a human point of view.<br>They sought to represent "God's perspective." On the of | pective technique was discussed as<br>On the one hand, medieval artists of<br>her hand human needs and perspec | a wey of illust<br>did not attempt<br>tives were of s | rating that one of the<br>to depict their subje<br>upreme importance t | main shifts in Renaissance art was<br>cts as we would see them, but rather<br>o Renaissance artists.                      |
| Perspective allows the artist to meet those needs becau<br>shift towards humanism that typified the Renaissance a                                                            | se the one who observes the art see<br>a it cought to better understand real                                   | es the world de<br>lity from our h                    | picted as they thems<br>aman point of view.                            | elves experience it. This illustrates a                                                                                   |
| The question for us today is: In our contemporary socie doing, how are we still attempting to meet our human r                                                               | ty, how do we still seek to understa<br>eeds?                                                                  | nd reality and                                        | measure the world fr                                                   | am our human perspective? In so                                                                                           |
|                                                                                                    |                                                                                                    |                                                       |                                                                        |                                                                                                    |
| Add a new discussion topic                                                                                                    |                                                                                                    |                                                       |                                                                        |                                                                                                    |
| Add a new discussion topic                                                                                                    | Started by                                                                                                    | Replice                                               | Unread J                                                               | Last post                                                                                                    |
| Add a new discussion topic Discussion Cantemporary Society                                                                                                    | Started by                                                                                                    | Replice<br>2                                          | Unread J<br>0                                                          | Last poet<br>Thu, 9 Apr 2015, 2:28 PM                                                                                     |
| Add a new discussion topic Discussion Centemporary Society Loss and Gain in the Contemporary NZ Church                                                                       | Started by                                                                                                    | Replice<br>2<br>6                                     | Unread J<br>D<br>D                                                     | Last post<br>Thu, 9 Apr 2015, 2:28 PM<br>Mon, 6 Apr 2015, 10:04 PM                                                        |
| Add a new discussion topic Discussion Contemporary Society Loss and Gain in the Contemporary NZ Church Reflection on contemporary society                                    | Started by                                                                                                    | Replies<br>2<br>6<br>1                                | Unread J<br>0<br>0                                                     | Last post<br>Thu, 9 Apr 2015, 2-28 PM<br>Mon, 6 Apr 2015, 10-34 PM<br>Mon, 6 Apr 3015, 1:24 AM                            |
| Add a new discussion topic  Discussion Contemporary Society Loss and Gain in the Contemporary NZ Church Reflection on contemporary society Contempory Society                | Started by                                                                                                    | Replies<br>2<br>6<br>1<br>4                           | Unread J<br>0<br>0<br>0                                                | Last post<br>Thu, 9 Apr 2015, 2:28 PM<br>Mon, 6 Apr 2015, 1:24 AM<br>Mon, 6 Apr 2015, 1:24 AM<br>Thu, 2 Apr 2015, 8:37 PM |

To start a new discussion, click on the 'Add a new discussion topic'. To read a discussion thread, click on the title of the discussion. Clicking on a person's name will show their Moodle profile, not the message they have added!

It is possible to read multiple threads at once by opening each thread in a new browser tab. To do this, right-click the title of the discussion you want to access then select "Open in new tab".

By returning to the tab with the list of discussion threads, you can right-click on each thread in turn to open them in new tabs.

| Summary soon | 1                                             |   |
|--------------|-----------------------------------------------|---|
| Early Church | Open Link in New Wind<br>Open Link in New Tab | 2 |
| Early Church | Save Ling As                                  |   |
| Early church | Seng Link<br>Gopy Link Location               |   |
| Early Church | SgribeFire                                    |   |
|              | groperties                                    |   |

#### 6.3 Adding your Say

There are two ways in which you can contribute to an online discussion.

- 1. By starting a new discussion topic, or
- 2. By responding to an existing message.

Both options work very similarly. To start a new discussion topic, make sure you are in the first page of the forum, the one that lists all of the threads. Click the "Add new discussion topic" button.

You will be taken to a screen that enables you to write your own message. At the top of the screen you will see the introduction to the forum. Beneath that introduction is an area where you actually write your message.

To add your message, follow the steps below:

- 1. Type in a **subject** for your message. Try to be imaginative and descriptive.
- 2. Type the **actual message** itself. If you are planning to spend some time drafting the message, we suggest you create the message in Notepad (or another simple editor), save it, and then copy and paste your message from there into Moodle. This prevents internet and Moodle connection timeouts from making you lose your work.

You can use the toolbar (like that found in most word processors) to format your message, and add images, hyperlinks and smileys (see below) as you wish. You can change the font, font size, add italics and bold effects, create numbered or bulleted lists, etc. by using the buttons above where you type your message. Hovering the mouse over the button will provide brief help on features of the button.

| "Your new discussion t      | opic                                                  |
|-----------------------------|-------------------------------------------------------|
| Subject*                    |                                                       |
| Hessage*                    |                                                       |
|                             | 2                                                     |
| Discussion subscription (*) | 2 4                                                   |
| Attachment 🕥                | Maximum size fur new files: SMB, maximum attachments: |
|                             | > Bit Fires                                           |
|                             | 3 🦊                                                   |
|                             | You can drag and drap files here to add them.         |
| Group                       | 302_01_6                                              |
|                             | Post to forum Cascel                                  |
|                             | There are required fields in this form marked *.      |

When posting messages to Moodle, please ensure that your message has a logical structure to it, it is free from grammatical and spelling errors, you have made your point clearly, and the subject line is appropriate.

- 3. If you want to **add an attachment**, do so as you would for an email.
- 4. Click "Post to forum" to add your message.

Once your message has been posted, you have 30 minutes to edit it *before it is emailed out to all subscribers* (usually all staff and students in the course).

The blue number 4 on the above diagram shows where you can choose to be subscribed to the discussion or not. If you are subscribed to a discussion, then all posts to the discussion will be emailed to you. We suggest you uncheck this.

Here is an overview of the toolbar with some of the less obvious but useful features:

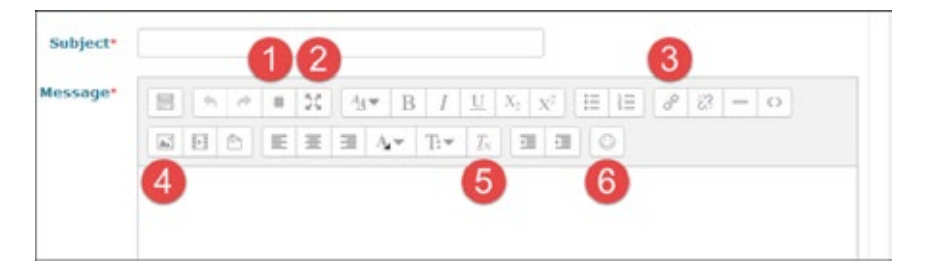

- 1. Word counter. Note that it is primitive, and will count anything separated by a space as a different word.
- 2. Full screen.
- 3. Add a hyperlink.
- 4. Insert a picture.

5. Clear formatting. This is very useful, especially if you are pasting text in from another word processor such as Word. Remember to select the text first.

6. Add emoticon.

To respond to an existing message, you can either click the "Reply" button that appears in an email notification of the message or else respond to it in Moodle itself by clicking the "reply" button that appears at the bottom right of the message.

|                                                                                    |                                     |                                      |                                           |                                           | Displa                                    | y repile                                 | s in th                              | reaction                                  | foren                                     | \$                                            |                                             |                                             |                                  |                                |                                   |                           |
|------------------------------------------------------------------------------------|-------------------------------------|--------------------------------------|-------------------------------------------|-------------------------------------------|-------------------------------------------|------------------------------------------|--------------------------------------|-------------------------------------------|-------------------------------------------|-----------------------------------------------|---------------------------------------------|---------------------------------------------|----------------------------------|--------------------------------|-----------------------------------|---------------------------|
| Reflection<br>by                                                                   | on C                                | interr<br>Sundi                      | porar<br>15. 5 Jan                        | y Soci<br>uary 20                         | ety<br>14, 10:21                          | FM                                       |                                      |                                           |                                           |                                               |                                             |                                             |                                  |                                |                                   |                           |
| Renaissance art s<br>of events. The Re-<br>Renaissance artist<br>these focus on th | hower<br>manse<br>s did.<br>re arti | i a shi<br>and i<br>Moder<br>t as th | t from<br>mpressi<br>nëst pai<br>re cente | looking<br>orist a<br>nters o<br>r of vie | at eve<br>oots vie<br>ten loc<br>oving/ju | nts and<br>nwed th<br>us on s<br>dging s | the w<br>a word<br>sutern<br>ituatio | orid th<br>d tran<br>ents all<br>na , net | rough (<br>n an ide<br>ieut pol<br>frem a | odi s po<br>olsadi p<br>skis, wor<br>spiritua | erspecti<br>erspecti<br>Id even<br>I viewpo | ie, to se<br>ve, not<br>5 . elc - A<br>ient | eing ma<br>theming<br>rid haw    | n as the<br>actual<br>many     | tocusi<br>Icale - a<br>Sylies . t | cause<br>L the<br>Asst of |
| Contemporary an<br>values used in art<br>over in advertsing                        | often<br>L, the 1<br>20-4-          | is use<br>nedia,<br>the for          | d by th<br>etc - art                      | e medi<br>selfah<br>i wesit               | and at                                    | thing -1<br>the exp<br>s, biggs          | o show<br>pense<br>r/bette           | of other                                  | e whit<br>rii. The<br>everyor             | trey sto<br>different<br>e else r             | ouid bu;<br>ce betw<br>oot just             | r, or val<br>ten "ne<br>tuing si            | ie .(cor<br>eds" an<br>thin on   | sumers<br>8 "wards<br>r 's mea | rit) The<br>I' is use<br>Ins)     | majority<br>arly gloss    |
| Human nature is<br>who dies with mi<br>isomething unus<br>spiritual/elemal o       | depid<br>edite<br>ial te            | ed as<br>s wins<br>be wo             | ndividu<br>"), not i<br>sdered            | alistic, i<br>how mi<br>acjivlost         | with one<br>with one<br>people<br>to oth  | ime cer<br>i has h<br>i in ma            | stred".<br>relped<br>dem s<br>te Gos | Succes<br>others<br>ociety<br>0 #         | s is me<br>Those v<br>don't a             | isure by<br>rha do<br>sknowle                 | help of<br>help of<br>dge or i              | ne knov<br>hors reg<br>regularly            | is , and<br>ultirly a<br>leok at | what or<br>e seen<br>things    | e has a<br>as an a<br>tom a       | chieved (*<br>nomaly .    |

Once you have clicked "Reply", a screen like the one for starting a new discussion topic will appear beneath the message you are replying to.

## 6.4 Email Notification of New Posts

Moodle will automatically email you a copy of all posts made to a discussion area that you are subscribed to. This means that you can read all messages added to discussion forums as people add them, directly from your email. These will be ordered by time rather than by subject.

Unless a forum has compulsory subscription (generally only news forums will) you may choose to be subscribed to it or not. You may find yourself overwhelmed with numerous emails if you are in a large course. If you wish to be subscribed to the forum, but want to reduce the volume of emails you receive, you are able to change your settings so that your emails are compacted into a *daily digest*: one email containing all the posts, or all the subject lines.

- 1. Go into the Forums area of the course (menu: This course / forums)
- 2. For each forum you wish to change, toggle the yes/no button for 'Subscribed'.
- 3. For each forum you wish to change, set the 'Email digest type' to determine how you will received notifications of new posts.

| Home =                            | Hy courses +                         | Campus/School +                                   | Information •                          | Ubrary+          | Ny Email    | # This co          | urse+            | 0 05                   | •   | <b>M</b> Me | cheel + |
|-----------------------------------|--------------------------------------|---------------------------------------------------|----------------------------------------|------------------|-------------|--------------------|------------------|------------------------|-----|-------------|---------|
|                                   |                                      | odle                                              |                                        |                  |             | People<br>CE Grade | menta            |                        | Sec | iel net     | FO      |
| Deshboard (<br>Forums             | Distance Learn                       | ing o Semester 1 (0)                              | 3 2015 <b>o</b> 503 W                  | rys of Knowing ( | DL) 51 2015 | el Feedb           | AX               | 3                      |     |             |         |
| 503                               | Ways o                               | f Knowin                                          | g (DL)                                 | S1 201           | 15          | Resou              | rces             | OC ADMINIS             | TRA | NOR         |         |
|                                   |                                      |                                                   |                                        |                  |             | Subecr             | be to all forums | E Grade                | 8   |             |         |
| Gene                              | ral form                             | me                                                |                                        |                  | L           | Insubscribe        | from all forums  |                        |     |             |         |
| farum                             | Description                          |                                                   |                                        | Discussion       | Unread      | Track              | Subscribed       | Email digest type      |     | 5           |         |
| News forum                        | General nev<br>Note that st<br>here. | vs and announcements<br>sudents cannot reply to   | will appear here.<br>any posts made    | 3                | 0           | 705                | Yes              | Default No open() 1    |     |             |         |
| Student<br>questions ar<br>issues | A place for a                        | students to ask questio<br>asignments, administra | ins relating to cour<br>slive matters. | se 3             | 0           | Yes                | Yes              | Default (No digest) \$ |     |             |         |
| Reflection<br>Forum               | This forum reflections.              | is for students who have                          | e general                              |                  | 0           | Yes                | No               | Default (No digest) \$ |     |             |         |

# 6.5 Getting Help

If you need assistance in using Moodle or Email, then please contact IT Services.

- By phone 09 836 7816 or from on campus dial ext: 816
- By email ithelpdesk@laidlaw.ac.nz
- Or the online helpdesk http://helpdesk.laidlaw.ac.nz